| <b>BN</b>        | 粒子物理暨照射核心實驗室  | 第1頁/              |  |  |
|------------------|---------------|-------------------|--|--|
| D                | 光激發光劑量計系統操作手冊 | Calibration curve |  |  |
| 文件编號: OSLD-A2-01 |               | 版本: 1.0           |  |  |

-、 目的:使用nanoDot 劑量計來建立各種輻射的Calibration curve,確認其所激發出
 的光 (intensity)和輻射劑量成正比。

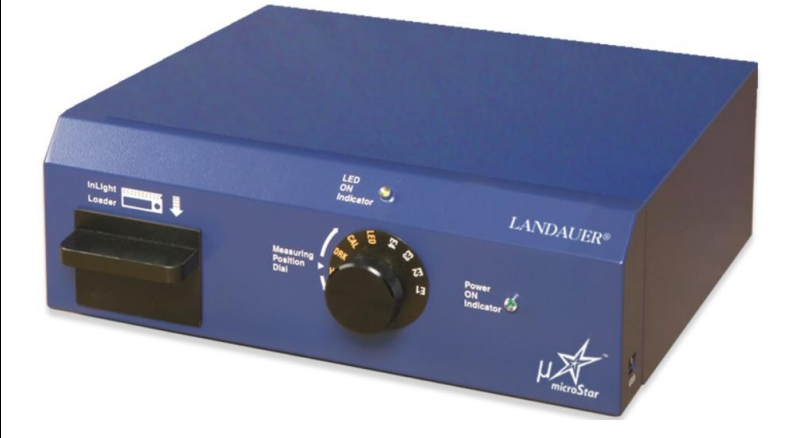

圖一、光激發光計讀儀-microStar reader,轉軸上H/P(Home Position)、 DAK、CAL、LED(黃色,標準量測 Standard measurement),E1、E2、E3、 E4(白色,使用在OSLD計讀)。

- 二、 名詞解釋:
  - 1. Crossover value

## 三、 程序:

若是使用原廠的calibration test OSLD (<sup>137</sup>Cs and 80 KVp<sup>i±1</sup>)就不需經過步驟(1)

- (1) Exposure:將nanoDot劑量計照射光子(或某輻射)其每一個劑量點皆需三 顆OSLD,分成低劑量(low dose)(需要有大於五個劑量點且每一個劑量點需 要有3個OSLD+unexposure需三個OSLD)與高劑量(high dose)(需要有大於 五個劑量點且每一個劑量點需要有3個OSLD+ unexposure需三個OSLD)並 照射三個已知劑量的QC片。
- (2) 基本設定: 在計讀軟體功能列上Configuration(如圖二), 先定義Dosimeter
   type: nanoDot, Display Unit選擇cGy → Save (要注意單位和記得存檔)。
- (3) 建立校正\_低劑量校正曲線:在計讀軟體功能列上的Calibration,先選擇low dose (指<10,000 mrad),在Exported Dose輸入已知的劑量(注意單位),將

| <b>BNI</b>   | 粒子物理暨照射核心實驗室  | 第2頁/              |  |  |
|--------------|---------------|-------------------|--|--|
| D            | 光激發光劑量計系統操作手冊 | Calibration curve |  |  |
| 文件編號: OSLD-A | 42-01         | 版本: 1.0           |  |  |

nanoDot 放在專屬的adopter 如圖三(口訣:卡槽靠右邊,barcode 朝自 己),在計讀軟體上,將滑鼠移到Dosimeter上(如圖四),刷放置在adopter的 OSDL其barcode,放入microStar reader的槽內(如圖一),旋轉至E1,計讀完 畢後(或LED滅掉後),再旋轉至H/P位置,重複步驟(3),直到將low dose 的 OSLD計讀完畢。

- (4) 確認每一個劑量點其計讀值是否可相信,觀察,在每一個劑量點的劑量計 其CV值 < 0.05 (5%),除了un-exposure OSLD以外。
- (5) 建立校正\_高劑量校正曲線:重複步驟(3)、(4)。
- (6) 若每一個劑量點其CV值皆在5%以內, 按Accept → Name: 你Calibration 名
   稱, type: DX/RT /.... Note 可以寫照射的parameter。
- (7) 確認建立是否正確 用已知的劑量或 QC 片做測試。

| concentre Percentité, majore                                                                                                    | tment Factor User/Admin                             | Configuration                                                                                      | About                       |
|----------------------------------------------------------------------------------------------------|-----------------------------------------------------|----------------------------------------------------------------------------------------------------|-----------------------------|
| Reading Calibration                                                                                                    | Participant / Import / Export                       | Hardware Test                                                                                      | Data Operations             |
| Reader Management                                                                                                    | Database Management<br>Default Sensitivity:<br>0.70 | ● Convention<br>○ Convention<br>○ SI: mSv/mG<br>○ cGy                                              | al: mrem/mrad<br>y<br>O uSv |
|                                                                                                    |                                                     | Choose a language                                                                                  | ection<br>ge:               |
|                                                                                                    |                                                     | English                                                                                            |                             |
|                                                                                                    |                                                     | startup                                                                                            |                             |
|                                                                                                    |                                                     | 8 Participant Field 1                                                                              | ids Names                   |
| 7.1.1.1.0                                                                                                    | 3                                                   | 8 Participant Field 1<br>Field 2                                                                   | Field Number                |
| 2 Multiple Reads Per Participant                                                                                                    | 3<br>trossover                                      | B Participant Fit<br>Field 1<br>Field 3                                                            | Field Number                |
| ⊇ Multiple Reads Per Participant<br>□ Apply Sensitivity Adjustment Fe                                                                                                    | sctor values Current                                | 8 Participant Fie<br>Field 1<br>Field 2<br>Field 3<br>Field 4                                      | Hds Names                   |
| ☑ Multiple Reads Per Participant<br>□ Apply Sensitivity Adjustment Fo<br>☑ Use Control Dose from calibrati                                                                                          | actor values<br>on. 1000 Edk                        | 8 Participant Fie<br>Field 1<br>Field 2<br>Field 3<br>Field 4<br>Field 5                           | Field Number                |
| ☑ Multiple Reads Per Participant<br>□ Apply Sensitivity Adjustment Fo<br>☑ Use Control Dose from calibratis<br>☑ Force Dosimeter Number Entry.                                                      | ortor values Current 1000 Edk                       | 8 Participant Fiel<br>Field 1<br>Field 2<br>Field 3<br>Field 4<br>Field 5<br>Field 6               | Ids Names                   |
| ☐ Multiple Reads Per Participant<br>☐ Apply Sensitivity Adjustment Fe<br>☐ Use Control Dose from calibratio<br>☐ Force Dosimeter Number Entry.<br>☐ Participant Information.                        | actor values<br>on.                                 | Startup     Participant Field 3     Field 4     Field 5     Field 6     Field 7                    | Ids Names                   |
| 2 Multiple Reads Per Participant<br>Apply Sensitivity Adjustment Fe<br>2 Use Control Dose from calibrats<br>2 Force Dosimeter Number Entry.<br>2 Participant Information.<br>Non Linear Calibration | sctor values<br>on.<br>Current<br>1000 Edk          | B Participant Field 1<br>Field 2<br>Field 3<br>Field 4<br>Field 5<br>Field 6<br>Field 7<br>Field 8 | Ids Names                   |

圖二:計讀軟體功能列上Configuration, 選擇要建立calibration curve的Dosimeter Type:nanoDot,注意在Display Unit輸 入原廠給我們的單位或我們自己照射的 劑量單位。

| ÷2          | 粒子物理暨照射核心實驗室  | 第3頁/              |  |  |
|-------------|---------------|-------------------|--|--|
|             | 光激發光劑量計系統操作手冊 | Calibration curve |  |  |
| 文件编號: OSLD- | 42-01         | 版本: 1.0           |  |  |

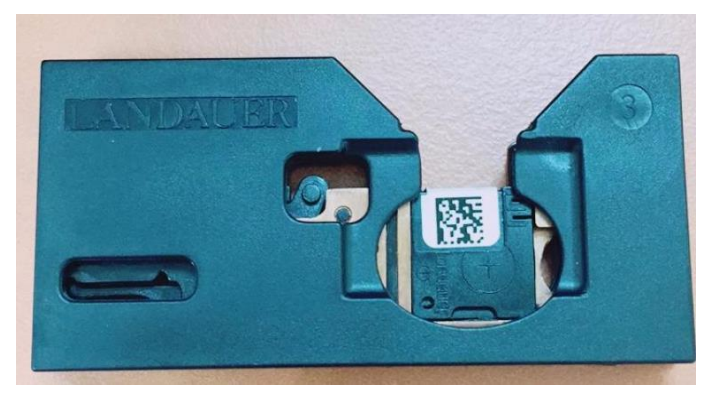

圖三:正確的裝入nanoDot adapter(口訣: 卡槽靠右邊, barcode 朝自己, 小點點 在左下角)。

| 🕂 MicroStar                                                                                             |          |             |                                                |               |                 |          |            |                |              | _ 🗆 🗙         |
|----------------------------------------------------------------------------------------------------|----------|-------------|------------------------------------------------|---------------|-----------------|----------|------------|----------------|--------------|---------------|
| micro Star                                                                                              |          |             |                                                |               |                 |          |            |                |              |               |
|                                                                                                    |          |             |                                                |               |                 |          |            |                |              |               |
| Reading Calibration Participant Import/Export Hardware Test Data Operati User/Admin Configuration About |          |             |                                                |               |                 |          |            |                |              |               |
| Operational Data:<br>User ID: Process #:                                                                |          |             |                                                |               | Dosimeter Info: |          |            |                |              |               |
| admin Lab Group 3                                                                                       |          |             | Dosimeter #: Sensitivity: Exposed Dose (mrem): |               |                 |          |            |                |              |               |
| Shat Winard O Low Dose                                                                                  |          |             |                                                | XA00714537F   |                 |          | 0.70 0     |                |              |               |
| O High Dose O Multi-Dose                                                                                |          |             |                                                |               |                 |          |            |                |              |               |
| Calibrations                                                                                            |          |             |                                                |               |                 |          |            |                |              |               |
| Hid                                                                                                    | e (G     | Select      | Use Type                                       | e Calib. Type |                 | e        | Status     | Counts/        | Unit of Dose | CalibFactor   |
| B                                                                                                    |          |             | J                                              |               | Low Dose        | F        | ending     |                |              |               |
| C Expos                                                                                                 | edDose   | CountsUnit  | STD                                            |               | CV              |          |            |                |              |               |
|                                                                                                    |          |             |                                                |               |                 |          |            |                |              |               |
|                                                                                                    | Used     | Dosimeter # | E1Counts                                       | 1             | E2Counts        | E3Counts |            | E4Counts       |              |               |
| E                                                                                                    | <b>v</b> | XA00114237R | 118                                            | 100           |                 | 126      |            | 129            |              |               |
|                                                                                                    | <b>V</b> | XA007099457 | 119                                            | 118           | 118             |          |            | 116            | _            |               |
|                                                                                                    | V        | XAUU/1453/F | 133                                            | 120           |                 | 133      |            | 121            |              |               |
|                                                                                                    |          |             |                                                |               |                 |          |            |                |              |               |
|                                                                                                    |          |             |                                                |               |                 |          |            |                |              |               |
|                                                                                                    |          |             |                                                |               |                 |          |            |                |              |               |
|                                                                                                    |          |             |                                                |               |                 |          |            |                |              |               |
|                                                                                                    |          |             |                                                |               |                 |          |            |                |              |               |
| ≥ave                                                                                                    |          |             | E <u>d</u> it Co                               | orrec         | tion Factors    |          | East Contr | orbose         | Accept       | <u>Keject</u> |
| admin For help, press F1                                                                                |          |             |                                                |               | E <u>x</u> it   |          |            |                |              |               |
| Connected                                                                                               |          |             |                                                |               |                 |          | (A) Dosim  | eter type: InL | ight         | 8/4/2010      |

圖四:計讀軟體功能列上Calibration,
low dose/high dose → 輸入已知道劑量
(注意單位)→ 計讀→ 重複數次→ 完
畢→ 觀察其CV值。

註 1:由於 OSLD 的成分為 Al<sub>2</sub>O<sub>3</sub>:C,具有一個金屬鋁(Al)的成分,因此在低能量時有能量依存性(如下圖),所以原廠針對光子給予兩種不同能量的 calibration sets(80 KVp、<sup>137</sup>Cs)。

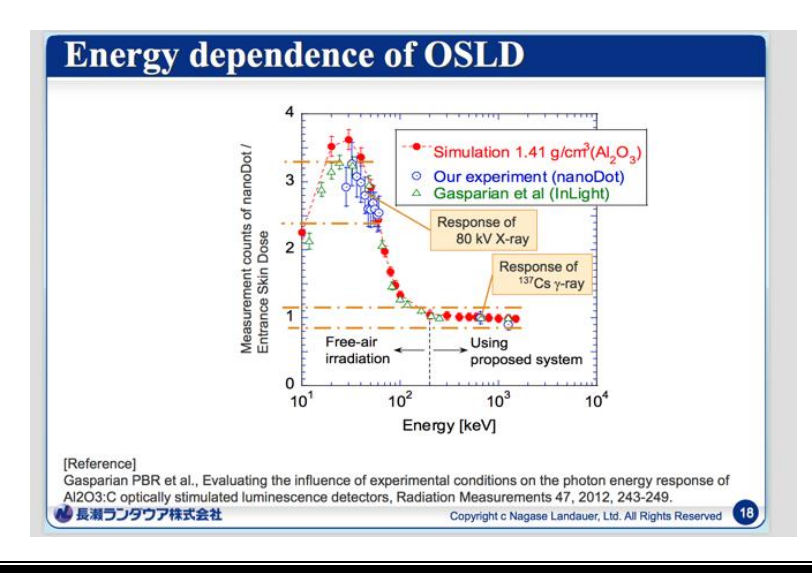